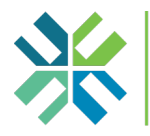

# Instructions pour la boussole organisationnelle et le plan d'action

| Débuter une autoévaluation                        | . 1 |
|---------------------------------------------------|-----|
| Remplir une autoévaluation                        | . 2 |
| Continuer à remplir une évaluation déjà commencée | . 4 |
| Consulter une autoévaluation terminée             | . 5 |
| Résultats et actions proposées                    | 6   |
| Consulter et modifier le plan d'action            | . 8 |
| Consulter le calendrier                           | 11  |

### Débuter une autoévaluation

Ce questionnaire devrait être rempli par un membre du conseil d'administration de votre organisme d'habitation ou par un.e gestionnaire principal.e de celui-ci. Répondre à ce questionnaire vous prendra environ 30 minutes.

Avant de débuter une autoévaluation, assurez-vous de sélectionner, en haut à droite, l'organisation pour laquelle vous souhaitez la remplir.

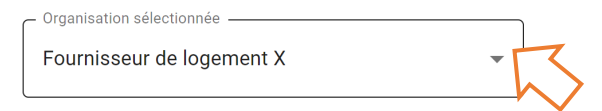

Une fois votre organisation sélectionnée, vous pouvez cliquer sur « Boussole organisationnelle » dans le menu à gauche.

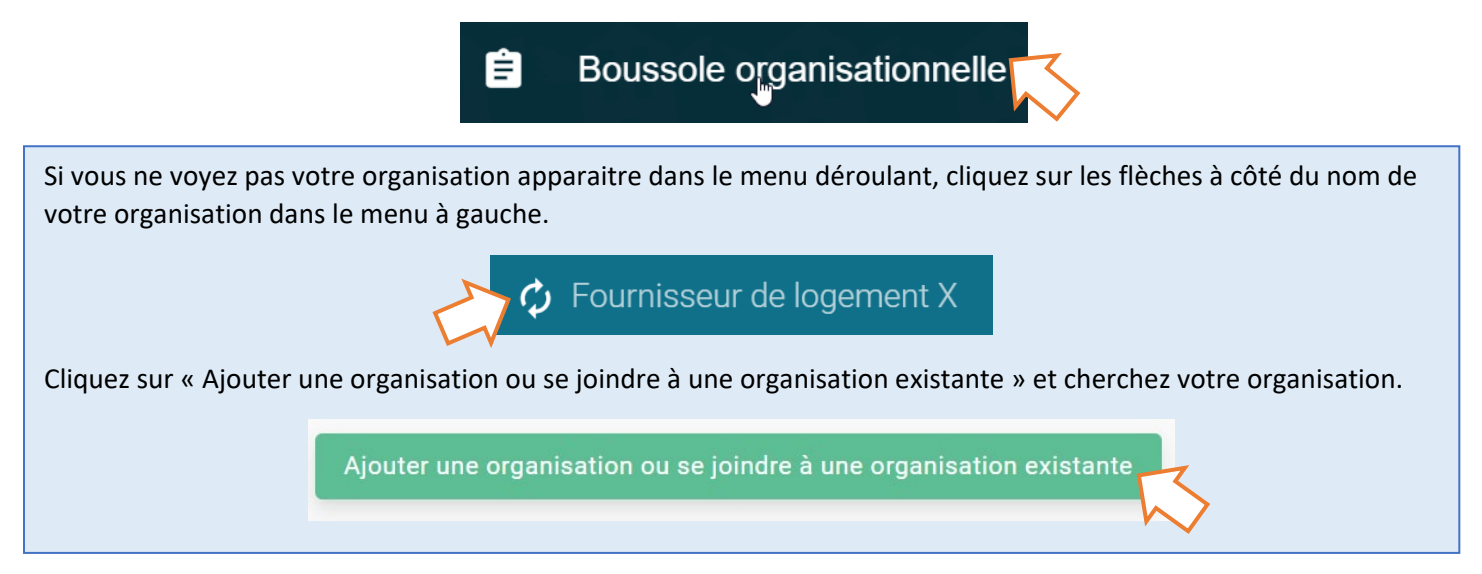

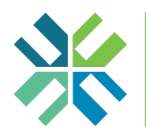

Cliquez sur « Commencer une nouvelle évaluation ».

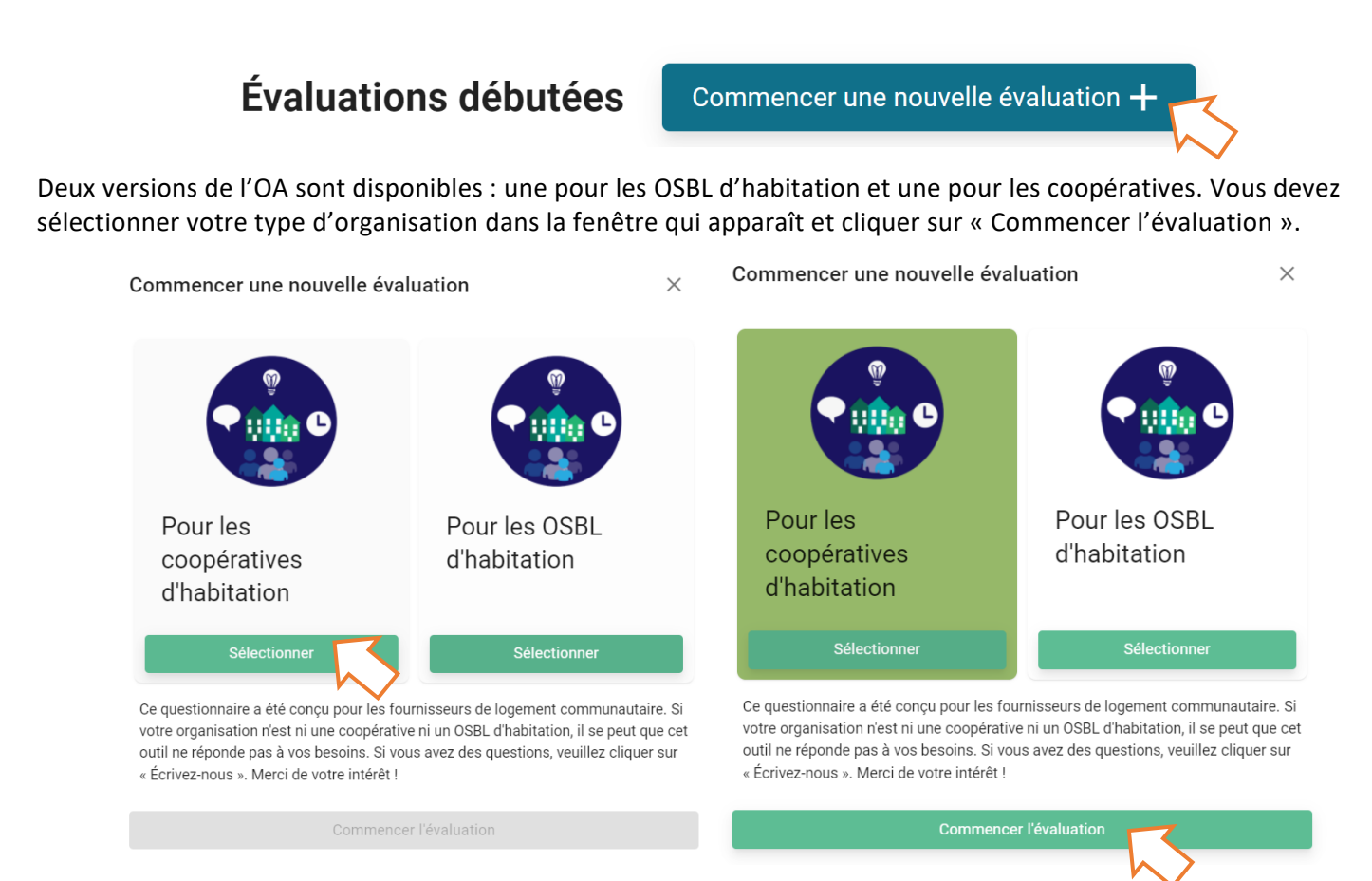

# Remplir une autoévaluation

L'autoévaluation se penche sur quatre thèmes clés :

- La gouvernance
- La gestion immobilière
- La gestion financière
- L'implication des locataires ou des membres et les relations communautaires

Vous pouvez aller d'une section à une autre en cliquant sur les titres en haut de chaque page.

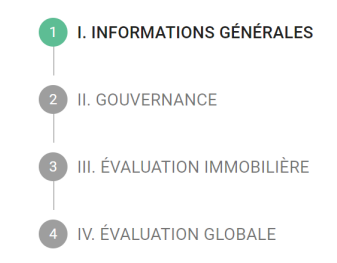

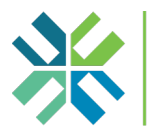

Vous devrez ensuite répondre à des questions plus détaillées concernant chaque thème.

#### La gouvernance :

| 2. Dans quelle                                                                              | mesure chacun o | des énoncés suiva | ants décrit-il votre | e CA ?      |
|---------------------------------------------------------------------------------------------|-----------------|-------------------|----------------------|-------------|
|                                                                                             | Très bien       | Bien              | Un peu               | Pas du tout |
| Le CA se rencontre<br>régulièrement (p. ex.<br>mensuellement ou à chaque<br>trimestre).     | 0               | 0                 | 0                    | 0           |
| Les procès-verbaux des<br>réunions du conseil sont<br>conservés, classés et<br>accessibles. | 0               | 0                 | 0                    | 0           |

La gestion immobilière :

16. Quelle approche décrit le mieux l'exécution des réparations et de l'entretien préventif dans cette propriété ?

Les travaux sont effectués selon l'échéancier prévu au plan d'entretien et selon le budget alloué aux réparations courantes.

Il n'y a pas d'échéancier fixe lié au plan d'entretien. L'entretien est effectué en fonction des urgences et des ressources disponibles.

🔘 La plupart des réparations sont reportées pour des raisons budgétaires et en raison de l'ampleur des travaux.

#### La gestion financière :

21. Au cours des cinq dernières années, avez-vous fait des contributions annuelles à un fonds de réserve pour remplacement des immobilisations pour cette propriété ?

- Oui, nous avons fait les contributions qui étaient prévues pour chaque année.
- O Nous avons contribué chaque année au fonds de réserve, avec des montants variables.
- O Non, nous n'avons pas contribué à un fonds de réserve.

L'implication des locataires ou des membres et les relations communautaires :

33. Lequel des énoncés suivants décrit le mieux l'accessibilité dans cette propriété ?

O Cette propriété est entièrement accessible pour les personnes ayant des handicaps physiques.

- Des modifications doivent être apportées à cette propriété pour qu'elle soit entièrement accessible.
- Cette propriété n'est pas accessible.

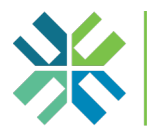

Quand vous aurez répondu à toutes les questions, cliquez sur « Envoyer ».

| ← Précédent                                                           | Suivant ->                                          |
|-----------------------------------------------------------------------|-----------------------------------------------------|
| Sauvegarde                                                            | r                                                   |
| Envoyer                                                               |                                                     |
| Vous devez répondre à ces questions avant d                           | le soumettre le questionnaire :                     |
| and vous aurez répondu à toutes les questions, le bouton « Ei<br>sus. | nvoyer » apparaitra en vert et vous pourrez cliquer |
| ← Précédent                                                           | Suivant ->                                          |
|                                                                       |                                                     |

# Continuer à remplir une évaluation déjà commencée

Si vous voulez continuer à remplir une évaluation que vous avez déjà commencée, cliquez sur l'icône de document dans la section « Évaluations débutées ».

# Évaluations débutées

| Pour les OSBL d'habitation, 2022-04-04 2022            | 2/04/04 -                               |                                         |  |
|--------------------------------------------------------|-----------------------------------------|-----------------------------------------|--|
| Vous pouvez cliquer sur l'icône de crayon si vous soul | haitez changer le nom d'une évaluation. |                                         |  |
| Pour les OSBL d'habitation, 1000 rue Exemple           | 2022/04/04 -                            | ~~~~~~~~~~~~~~~~~~~~~~~~~~~~~~~~~~~~~~~ |  |

Cliquez sur le crochet pour confirmer le changement de nom.

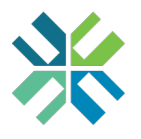

Tout questionnaire commencé sera visible par les autres membres de votre organisation.

Le questionnaire peut être verrouillé si une autre personne de votre organisation a commencé à le remplir (p. ex. vous voyez une icône de cadenas verrouillé sur laquelle vous ne pouvez pas cliquer). Dans cette éventualité, vous devez écrire un courriel à votre collègue qui a verrouillé le questionnaire afin de lui demander de le libérer. Le nom de ce ou cette collègue sera indiqué dans la colonne « Verrouillée par ».

|        | Nom de l'évaluation                                             | Date de création | ↓ Verrouillée par             |                  |     |      |
|--------|-----------------------------------------------------------------|------------------|-------------------------------|------------------|-----|------|
|        | Pour les coopératives d'habitation, 2022-01-13                  | 2022/01/13       | Membre du CA 🕥                |                  |     | Ô    |
| V      | otre collègue devra cliquer sur l'icône de cac                  | lenas déverroi   | uillé pour donner accès au q  | uestionnaire.    |     |      |
|        | Pour les coopératives d'habitation, 2022-01-13                  | 2022/01/13       | Membre du CA                  |                  |     |      |
| S<br>a | uivez les même étapes si vous souhaitez reno<br>vez verrouillé. | dre accessible   | à un.e autre utilisateur.rice | un questionnaire | que | vous |

#### Consulter une autoévaluation terminée

Vous trouverez, sous la section « Évaluations terminées », les autoévaluations que vous avez déjà envoyées pour votre organisation. Vous pouvez consulter une évaluation déjà envoyée en cliquant sur l'icône d'œil. Vous ne pourrez pas modifier l'évaluation, mais vous pouvez relire vos réponses et en télécharger une copie, en cliquant sur l'icône d'imprimante.

|   | Évaluations terminées                         |                             | Q |
|---|-----------------------------------------------|-----------------------------|---|
|   | Nom de l'évaluation                           | Date de soumission $ \psi $ |   |
|   | Auto-évaluation d'une coopérative, 2021-11-23 | 2021/11/23                  |   |
|   |                                               |                             | • |
| ( | 1 I. INFORMATIONS GÉNÉRALES                   |                             |   |
| ( | 2 II. GOUVERNANCE                             |                             |   |

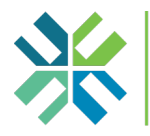

#### Résultats et actions proposées

Vous pouvez voir votre résultat en cliquant sur l'icône représentant des barres verticales. Votre résultat est généré automatiquement en fonction de vos réponses.

Auto-évaluation d'une coopérative, 2021-11-23 2021/11/23

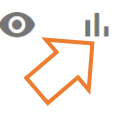

Le résultat indique votre niveau de performance dans chaque thème clé.

#### Évaluation par thèmes clés

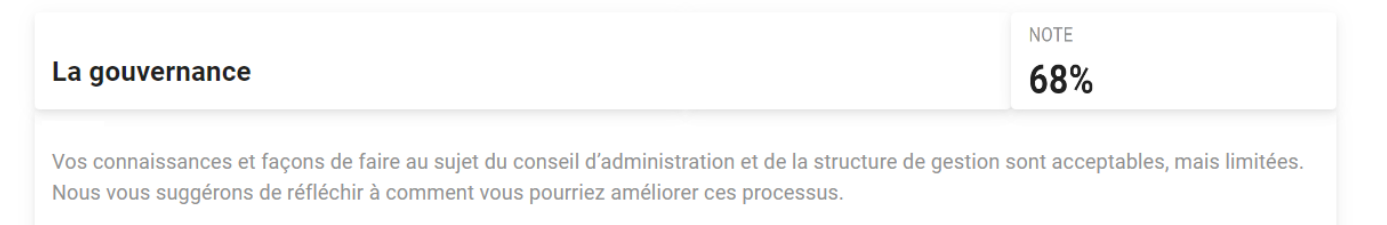

Votre note moyenne reflète la capacité globale de votre organisation et indique les thématiques qui requièrent votre attention.

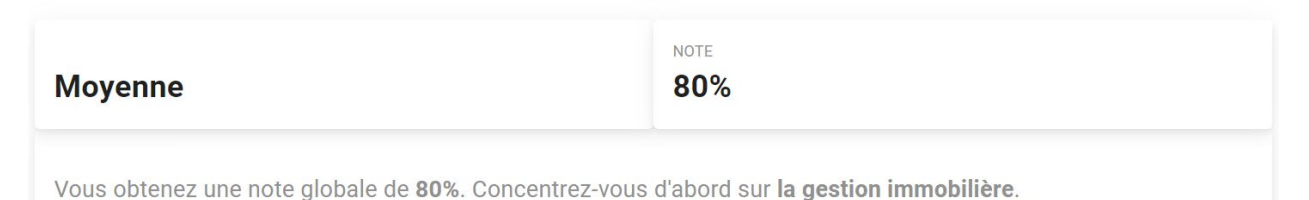

La section « Vos priorités » vous permet de comparer vos résultats avec ce que vous avez indiqué comme faisant partie de vos priorités.

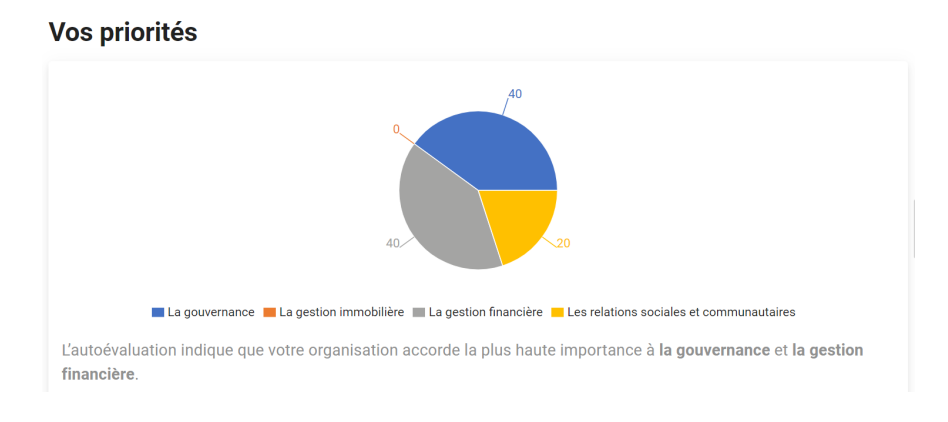

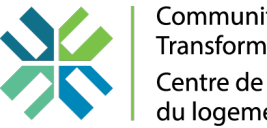

Les résultats vous permettent aussi d'avoir une perspective sur l'avenir de votre organisation. Cela peut vous aider à mieux vous préparer pour vos prochains défis.

#### Votre perception de l'avenir de l'organisation

| Vitalité   | Vous croyez que votre organisation peut difficilement réagir à l'évolution des besoins.                                |
|------------|----------------------------------------------------------------------------------------------------|
| Viabilité  | Vous croyez que votre organisation peut difficilement maintenir son niveau de service actuel.                          |
| Résilience | Vous croyez que votre organisation peut difficilement s'adapter aux défis que poseront les futurs besoins en logement. |

La section « Résumé » indique une note ajustée qui prend en considération l'importance que votre organisation accorde aux différents thèmes (p. ex. si vous avez donné beaucoup d'importance à un thème qui a obtenu une note élevée, la note ajustée sera plus élevée que si vous aviez obtenu une note faible pour le même thème).

# Résumé

Votre organisation a obtenu une moyenne de 80%.

En fonction de l'importance que vous avez accordée à chacun des quatre thèmes clés (c.-à-d. vos priorités), cette note est ajustée à **86%**.

Vous croyez que vous n'êtes pas en mesure de répondre aux besoins futurs en logement.

La section des résultats se termine en proposant des actions par ordre de priorité, en se basant sur la performance relative de votre organisation dans les quatre thèmes clés. Par exemple, si votre note est faible du côté de la gestion financière, les propositions seront surtout composées d'actions à entreprendre sous ce thème.

Vous pouvez cliquer sur « Ajouter toutes les actions proposées au plan d'action » ou choisir individuellement les actions que vous souhaitez ajouter en cliquant sur « Ajouter au plan d'action ».

#### Actions proposées

|                                                                                                    | Ajouter toutes les actions proposées au plan d'action                                                                                                    |                                                                                                    |
|----------------------------------------------------------------------------------------------------|----------------------------------------------------------------------------------------------------|----------------------------------------------------------------------------------------------------|
| Les meilleures propositions                                                                                                    |                                                                                                    |                                                                                                    |
| Gestion des arriérés                                                                                                    | Gestion des logements vacants                                                                                                    | Prévention des évictions                                                                                                    |
| Adopter des pratiques qui font en sorte que les arriérés<br>sont compris et pris en charge de façon appropriée (p.<br>ex. : ententes de remboursement) en temps opportun | Développer un plan concernant les logements vacants,<br>incluant l'évaluation des besoins et/ ou des facteurs<br>contribuant à la disponibilité (p. ex. entretien déficient,<br>problèmes de sécurité, etc.) | Développer une politique qui fait en sorte que l'éviction<br>est la dernière option pour un.e locataire. Y inclure<br>toutes les options s'offrant aux locataires. |
| Résultat prévu : Amélioration de la situation financière                                                                                                    | Résultat prévu : Amélioration de la situation financière                                                                                                    | meilleure gestion des arriérés et réduction des frais<br>judiciaires et d'administration                                                                           |
| Ajouter au plan d'action                                                                                                    | Ajouter au plan d'action                                                                                                    | Ajouter au plan d'action                                                                                                    |

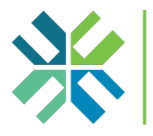

### Consulter et modifier le plan d'action

Quand vous aurez ajouté toutes les actions que vous souhaitez implémenter, cliquez sur « Plan d'action » dans le menu à gauche.

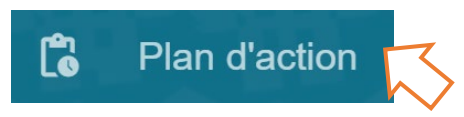

Vous pourrez voir les actions que vous avez ajoutées dans la section « À faire ». Vous pouvez ajouter des actions de votre cru en cliquant sur « Nouvelle action », en haut à gauche.

| + Nouvelle action                                                                              | es les actions Plan                    | n d'action                      | ē ±    |
|------------------------------------------------------------------------------------------------|----------------------------------------|---------------------------------|--------|
| À faire                                                                                        | En cours                               | Terminée 🗸                      | ~      |
| Des mécanismes de contrôle sont en<br>place pour éviter les erreurs ou la fraude<br>2022-07-01 | Engagement communautaire<br>2022-11-23 | Composition du CA<br>2022-05-22 | ×      |
| ⊙ 8 ✓ × 🗂 🗊                                                                                    | ⊙ ✓ × Ё ī́                             | ◎ 8 × 🗂 🔋                       | En sus |
| Développer un plan pour la réparation et<br>l'amélioration des immeubles (1)<br>2022-07-01     |                                        |                                 | pens 3 |

Si vous cliquez sur « Visualiser toutes les actions », vous pouvez également choisir parmi toutes les actions de notre base de données, que vous ayez ou non déjà rempli notre questionnaire d'autoévaluation.

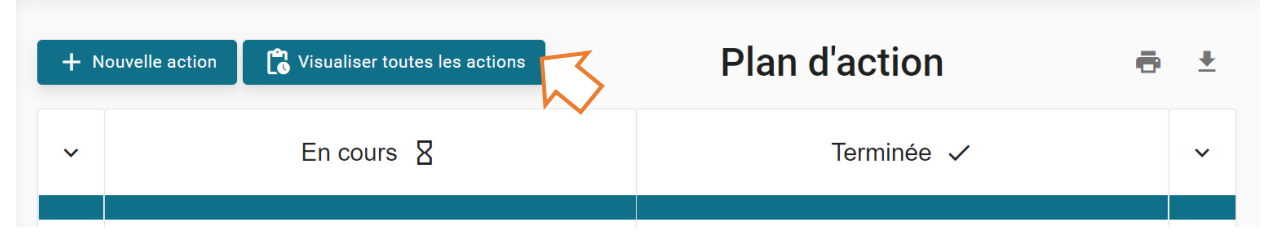

Pour ajouter une action à votre plan d'action, cliquez sur « Ajouter ».

| Toutes les actions       | 6                                  |                                       | ×                     |
|--------------------------|------------------------------------|---------------------------------------|-----------------------|
| Les relations            | La gouvernance                     | La gestion immobilière                | La gestion financière |
| communautaires           | Adhésion à une association ou à un | Développer un plan pour la réparation | Gestion des arriérés  |
| Engagement communautaire | Ajouter                            | Ajouter                               | Ajouter               |

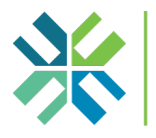

Vous pouvez lire et modifier les actions en cliquant sur l'icône d'œil. Cliquez sur « Mettre à jour » après avoir effectué vos changements.

| es mécanismes de contrôle sont en          | Ê | NOM                                                                                                    |
|--------------------------------------------|---|----------------------------------------------------------------------------------------------------|
| lace pour éviter les erreurs ou la<br>aude |   | Des mécanismes de contrôle sont en place pour éviter les erreurs ou la fraud                                                             |
| )22-01-22                                  |   | DESCRIPTION                                                                                                    |
| ⊙ 8 ✓ × 🗂 🗊                                |   | Mettre en place les mesures appropriées et les contrôles requis pour éviter<br>le risque de fraude ou d'erreur au sein de l'organisation |
| $\sim$                                     |   | RÉSULTAT PRÉVU                                                                                                    |
|                                            |   | Des processus de gestion du risque sont en place pour éviter les dommages<br>potentiels à l'organisation                                 |
|                                            |   | DATE D'ÉCHÉANCE                                                                                                    |
|                                            |   | 2022-01-22                                                                                                    |

Vous pouvez indiquer la progression de vos actions en les glissant dans les colonnes « En cours », « Terminée » ou « En suspens ».

Si vous déplacez une action dans la colonne « Terminée », une fenêtre vous demandera d'inscrire le résultat de l'action. Vous devrez aussi évaluer le succès de l'action.

Résultat

| Des process<br>dommages p | us de gestion o<br>potentiels à l'or | lu risque sont e<br>ganisation | en place pour é | viter les |
|---------------------------|--------------------------------------|--------------------------------|-----------------|-----------|
|                           |                                      |                                |                 |           |
| Résultat obs              | ervé                                 |                                |                 |           |
| Résultat obs              | ervé<br>ent évalueriez-v             | ous le succès (                | de cette action | ?         |

Si vous mettez une action « En suspens », vous devrez écrire pourquoi.

Indiquez pourquoi l'action est mise en suspens :

| Explication — |             |   |         |  |
|---------------|-------------|---|---------|--|
| ✓ s           | Sauvegarder | × | Annuler |  |

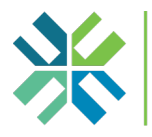

Vous pouvez aussi reporter d'un nombre de jours préétabli une action qui a été planifiée, en cliquant sur l'icône de calendrier.

| Des mécanismes de contrôle sont en  | Des mécanismes de contrôle sont en                                                             |
|-------------------------------------|------------------------------------------------------------------------------------------------|
| place pour éviter les erreurs ou la | place pour éviter les erreurs ou la                                                            |
| fraude                              | fraude                                                                                         |
| 2022-01-22                          | 2022-01-22                                                                                     |
|                                     | Développer un p<br>et l'amélioration<br>2022-01-22Reporter pour 30 joursReporter pour 90 jours |

Si votre organisation ne veut plus effectuer une certaine action, cliquez sur l'icône de poubelle pour l'effacer.

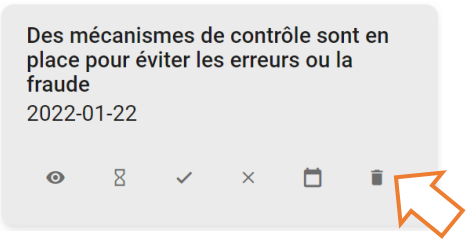

Vous pouvez sauvegarder votre plan d'action en format PDF en cliquant sur l'icône d'imprimante.

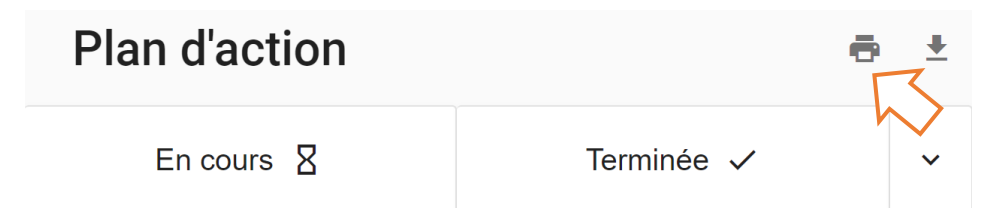

Cliquez sur la flèche pointant vers le bas (icône de téléchargement) pour télécharger votre plan d'action en format Excel. Ceci peut être utile si vous devez transmettre vos réponses à d'autres organisations ou à des bailleurs de fonds comme la Société canadienne d'hypothèques et de logement.

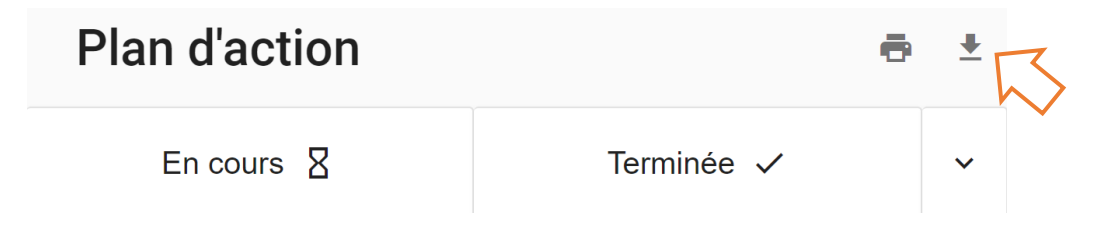

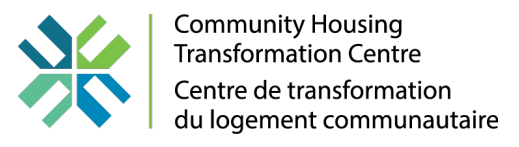

#### Consulter le calendrier

Si vous cliquez sur « Calendrier » dans le menu à gauche, vous pouvez consulter un calendrier (en versions annuelle, mensuelle ou hebdomadaire) qui contient les actions que vous avez planifiées. Si votre organisation a reçu une subvention de notre part, vous y verrez les dates de remise des rapports que vous devez fournir, de même que l'état des versements prévus.

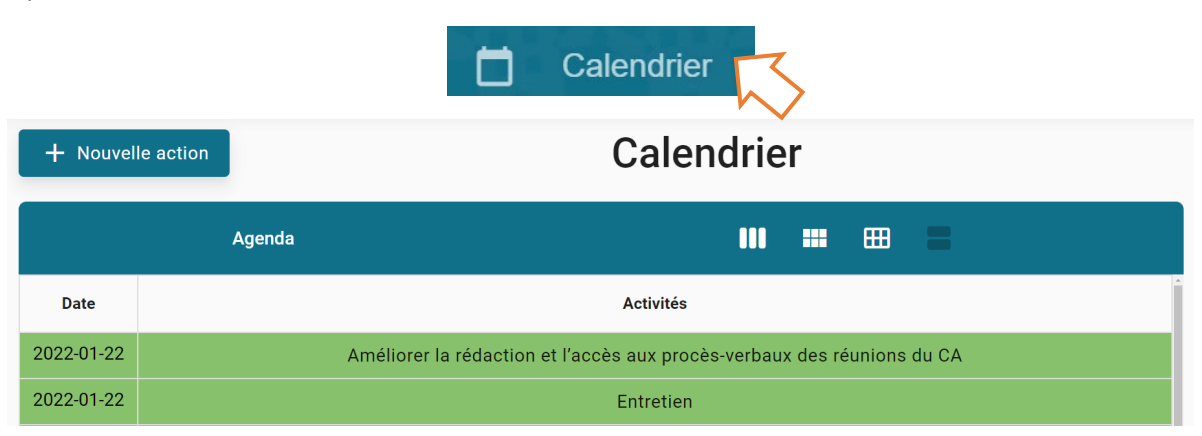

En consultant le calendrier en version mensuelle ou hebdomadaire, vous pouvez déplacer des actions en les glissant et en les déposant (« drag and drop »). En version annuelle ou agenda, cliquez sur une action pour changer sa date d'échéance ou d'autres informations.

| + Nouvelle action | Calendrier |                                                |       |          |         |          |  |
|-------------------|------------|------------------------------------------------|-------|----------|---------|----------|--|
|                   | : • •      | Mars 2022                                      |       |          | ₩ = = = |          |  |
| Lundi             | Mardi      | Mercredi                                       | Jeudi | Vendredi | Samedi  | Dimanche |  |
| 28                | 01         | 02<br>Développer un plan pour la réparation et | 03    | 04       | 05      | 06       |  |
| 07                | 80         | 09                                             | 10    | 11       | 12      | 13       |  |
| 14                | 15         | 16                                             | 17    | 18       | 19      | 20       |  |
| 21                | 22         | 23<br>Instaurer des réunions régulières du cor | 24    | 25       | 26      | 27       |  |
| 28                | 29         | 30                                             | 31    | 01       | 02      | 03       |  |

Si vous avez des suggestions pour l'amélioration de la boussole organisationnelle, écrivez-nous à portico@centre.support.